# 1. Перейти за покликанням: <u>https://czo.gov.ua/sign</u>

| Крок 1 з.4                                                                                                    |                                                                                                    |
|----------------------------------------------------------------------------------------------------|----------------------------------------------------------------------------------------------------|
| Зчитайте ключ<br>Файловий Токен Хмарний<br>Кактафиранией надаахи епистронных росприт<br>Визначити автоматично                                | Що таке файловий носій?<br>Файловий носій – це спеціальни<br>файл, який містить ваш особист<br>ключ.<br>Зазвичай цей файл має назву Ке<br>з розширенням *.dat (зустрічают<br>також розширення *.pfx, *.pk8, *.<br>* liks) |
| Перетягніть сюди фамл ключа<br>або <u>завантажте його зі свого носія</u><br>(зазанчай його назва "Кеу-Бізат" ado ".prs, ".pxd, ".zz2, ".jxd) | Для того, щоб скористатись<br>файловим носієм, вам необхідні                                                                                                    |
| Паропь захисту ключа Назад Энитати                                                                                                    | <ol> <li>Обрати зі списку свого надавач<br/>електронних довірчих послуг –<br/>суб'єкта, до якого ви зверталися<br/>отримання електронного підпис</li> </ol>                                                               |

полі.

2. Завантажити файл ключа зі свого носія та ввести пароль захисту ключа.

|     | poliper lacayin - marin 4.50 - Absymetrin - Romania inclugater tauno dana y |
|-----|-----------------------------------------------------------------------------|
| ĸ   | рок та 4                                                                    |
| 1.1 | Зчитайте ключ                                                               |
| φ   | айловий Токен Хмарний                                                       |
| -   | апариований надаван олектринных довирных послуг                             |
| B   | изначити автоматично                                                        |
| ľ   |                                                                             |
| Ł   | pb_3380301120.jks                                                           |
| Ŀ   | 3MiestTM                                                                    |
| ١.  |                                                                             |
| N.  | (ii aneria                                                                  |
| p   | b_sign_3380301120(ГРИЩУК ЮЛІЯ ВОЛОДИМИРІВНА) •                              |
| 11  | alioue any kundun                                                           |
|     | ••••••                                                                      |

3. Натиснути «Зчитати».

### 4. Перевірити дані та натиснути «Далі».

Крок 2 з 4

# Перевірте дані

ГРИЩУК ЮЛІЯ ВОЛОДИМИРІВНА

ФІЗИЧНА ОСОБА

РНаклл

3380301120

Сертифікати

| В ЕЦП (ДСТУ 4145)<br>ЕЧ-386с70Р/назникоА/онородоо25а/сарон47347103.cm                     | * |
|-------------------------------------------------------------------------------------------|---|
| Протокопи розподілу ключів (ДСТУ 4145)<br>Си-звес?ПРвазвецпатоносовоодзансавления?ноз.сег | ± |

Назад

Далі

#### 5. Натиснути «Ні, обрати інший формат».

Крок 3 з 4

# Підписати та зберегти

Рекомендуємо підписувати документи у форматі ASIC-E. Це уніфікований формат електронного документообігу, який гарантує, що ваші документи прийматимуть всі держоргани.

Так, підлисати в форматі ASIC-E

Ні, обрати інший формат

6. Обрати «PAdES. Дані та підпис зберігаються в PDF файлі (\*.pdf)

| Крак 4 а 4                                                                                                    |
|----------------------------------------------------------------------------------------------------|
| Підписати та зберегти                                                                                          |
| Виберіть, в якому форматі підписати документ                                                                   |
| <ul> <li>ХАdES. Дані та підпис аберігаються в ХМL файлі (*.xml)</li> </ul>                                     |
| РАДЕБ. Дані та підпис эберігаються в PDF файлі (*.pdf)                                                         |
| О CAdES. Дані та підпис зберігаються в CMS файлі (*.p?s)                                                       |
| (NEWI) АSIC. Дані та підпис зберігаються в архіві                                                              |
| О ASIC-Е. Дані та підпис зберігаються в архіві (розширений формат)                                             |
| АSIC-S, Дані та підпис эберігаються в архіві (простий формат)                                                  |
| Annuarity Industry                                                                                             |
| ДСТУ 4145                                                                                                    |
| Booket regimery                                                                                                |
| РАДЕЅ-В-Т - додається час підписання файлу КЕП                                                                 |
| Перетягніть сюди файл(и) для підлису<br>або <u>завантажте його зі свого носія</u><br>(мос. рот. dono та інцаї) |
| l                                                                                                    |
| Назад                                                                                                    |

- 7. Завантажити файл у форматі PDF свого носія.
- 8. Натиснути «Підписати».

Крок 4 з 4

## Підписати та зберегти

#### Виберіть, в якому форматі підписати документ

О XAdES. Дані та підлис зберігаються в XML файлі (\*.xml)

PAdES. Дані та підпис зберігаються в PDF файлі (\*.pdf)

CAdES, Дані та підпис зберігаються в CMS файлі (\*,p7s)

(NEWI) ASIC. Дані та підпис зберігаються в архіві

- ASIC-E. Дані та підпис зберігаються в архіві (розширений формат)
- O ASIC-S. Дані та підпис зберігаються в архіві (простий формат).

Алгориты підлису

| •        |
|----------|
|          |
| 8.<br>8. |
|          |
|          |
|          |
|          |

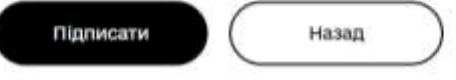

9. Завантажити файл з підписом та протокол створення та перевірки КЕП

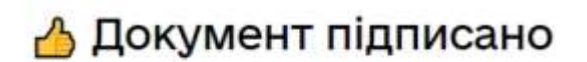

| ± Завантажити все архівом                                                           |   |
|-------------------------------------------------------------------------------------|---|
| 🕞 Файл з підписом                                                                   | Ŧ |
| peum-sile pd*                                                                       |   |
| 2863.945                                                                            |   |
| Файл(и) без підпису                                                                 | ± |
| Deministie DQL                                                                      |   |
| 154.2 KB                                                                            |   |
| Протокол створення та перевірки кваліфікованого електронного підлису від 31.05.2022 | Ŧ |
| peum-cile_Vulkdation_Report.pdf                                                     |   |
| 54.8 KD                                                                             |   |